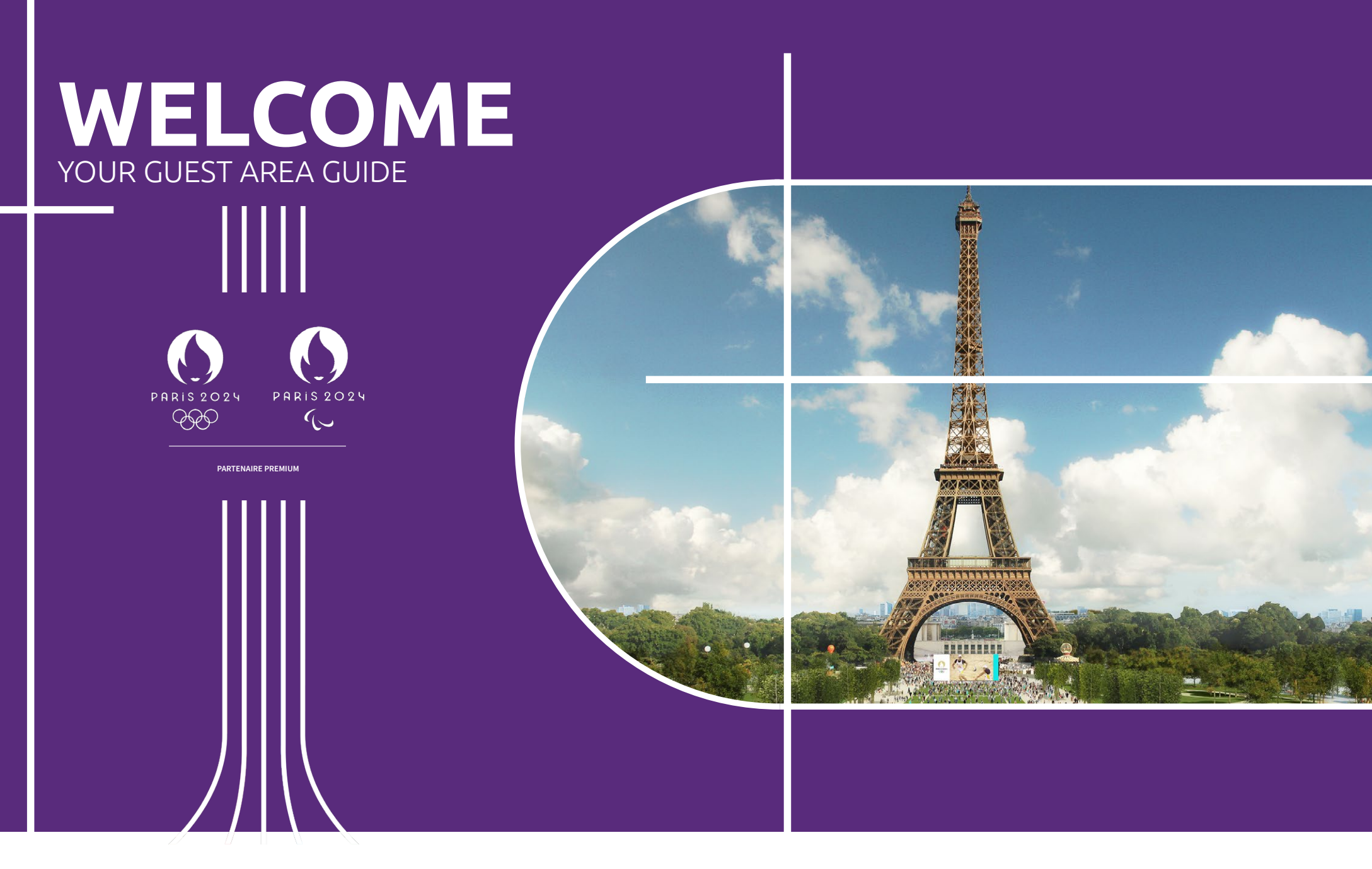

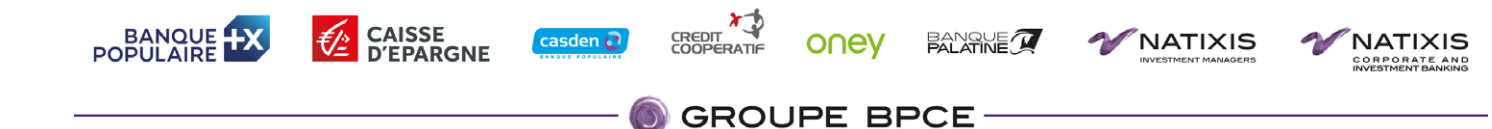

## YOUR GUEST AREA GUIDE

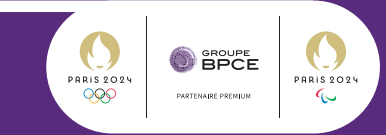

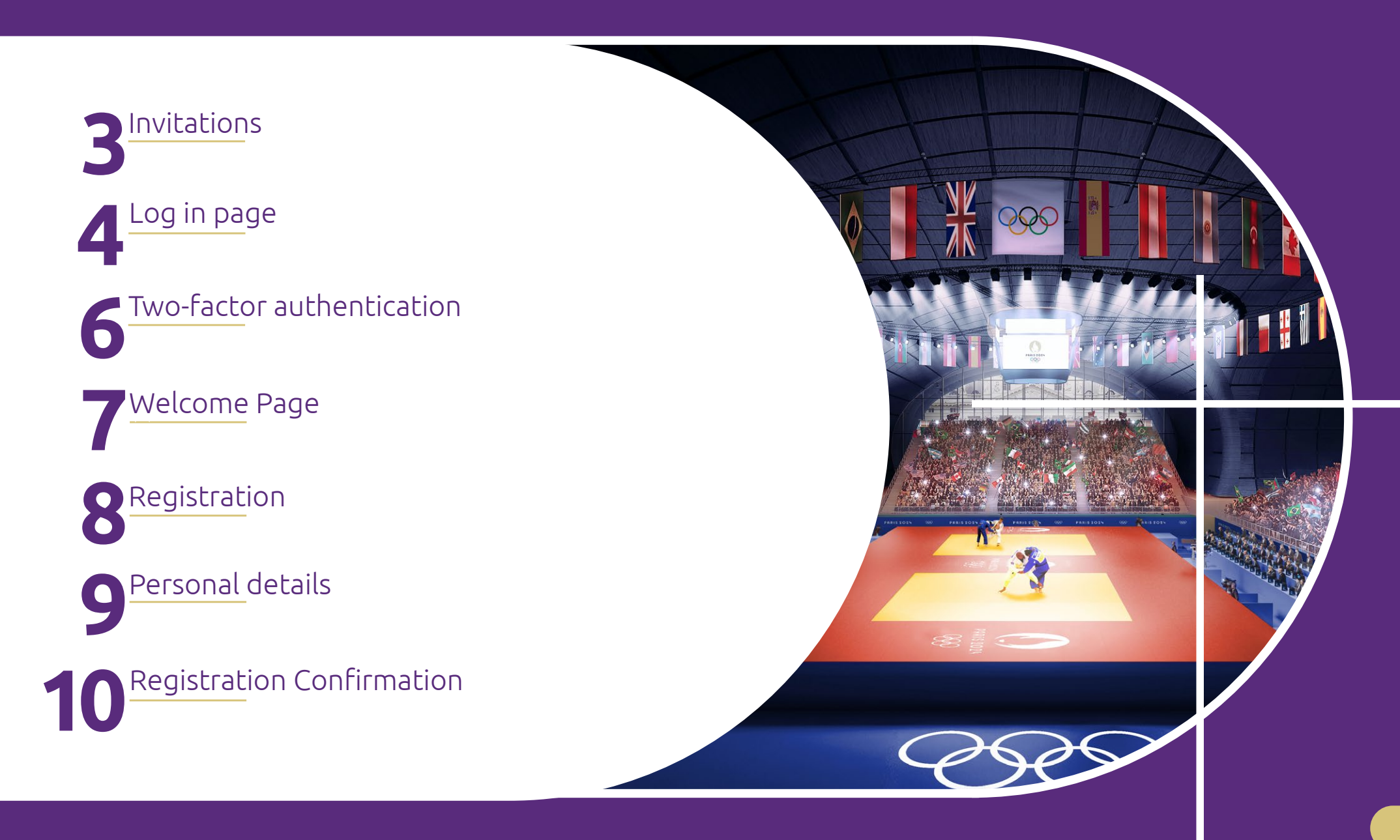

### INVITATIONS

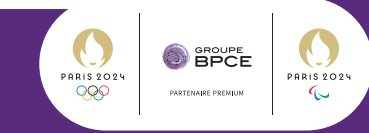

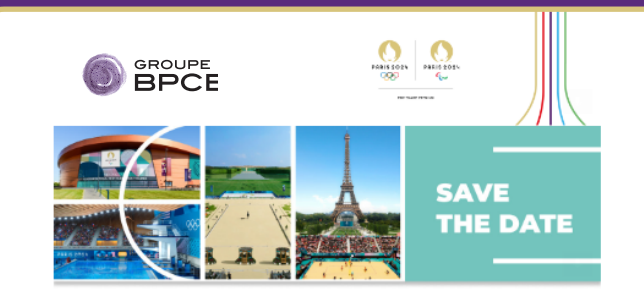

Charles Dupont Gérant

has the pleasure of inviting

Mr Jean DUBOIS

to share in one of the world's greatest sporting events, the Olympic and Paralympic Games Paris 2024 with Caisse d'Epargne Midi Pyrénées! Welcome to the Paris 2024 adventure. Let's experience the unforgettable together!

Log in to your guest area to discover your exclusive program.

To connect to your guest area, your login is dubois

Log in

Exceptions basing caremony Experience the unforgettable, share something exceptional

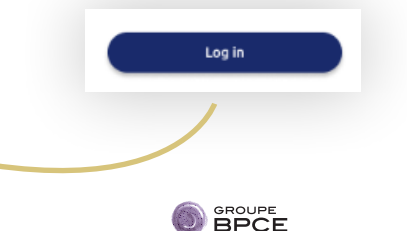

• You just have received by e-mail your invitation to attend the Paris 2024 Olympic and Paralympic Games.

• To log into your guest's area, an ID is required and is to be found right here.

• Please, click on the « log in » button to access your guest's area and discover your exclusive program.

# LOG IN PAGE

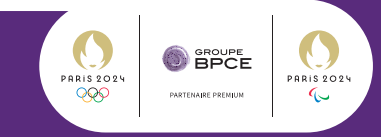

• You clicked on the « log in » link in your e-mail invitation. You have been redirected to the log in page of your guest's area.

• Create your password by following the given instructions.

| WELCOME TO<br>THE OLYMPIC |                                                                                                    |  |
|---------------------------|----------------------------------------------------------------------------------------------------|--|
| PARIS 2024                | Dear Jean DUBOIS,<br>please create your password :<br>Enter your password                                                                                                    |  |
|                           | Your password must contain:<br>At least 12 characters<br>Upper AND lower case letters<br>Numbers<br>Punctuation within 1%-&@#\$^*?_~;;.                                          |  |
|                           | Contine<br>re was sent to you in your personal invitation.<br>red any help or information<br>write to us as <u>conscibilitations sourceboord con</u><br>PARIS 2024<br>PARIS 2024 |  |

# LOG IN PAGE

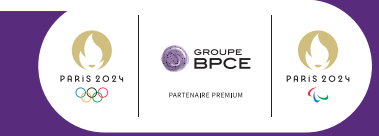

| WELCOME TO<br>THE OLYMPIC<br>GAMES<br>PARIS 2024                                                                             | Vour and the parts and confirm your parts and confirm your parts and |                                      |                                     |
|----------------------------------------------------------------------------------------------------|----------------------------------------------------------------------------------------------------|--------------------------------------|-------------------------------------|
|                                                                                                    | Dear Jean DUBDIS, we invite you to log in:  Log in  dubois  Password  CONNECT  Login or password forgotten  Remoter you centere was sent to you nyour personal invitation.  Do pour eed any wab on information?  Proto here any sentered on a strand invitation.  Op you need any wab on information?                                                                                                    | • Please log in a<br>provided in the | using the ID<br>e e-mail invitation |
| Ch<br>has the<br>Mr .<br>to share in one of the world's greate<br>Games Paris 2024 with<br>Welcome to the Paris 2024 adventu | aarles Dupont<br>Gérant<br>pleasure of inviting<br>Jean DUBOIS<br>st sporting events, the Olympic and Paralympic<br>Caisse d'Epargne Midi Pyrénées!<br>re. Let's experience the unforgettable together!                                                                                                    | created.                             |                                     |
| Log in to your guest area<br>To connec<br>your                                                                               | to discover your exclusive program.<br>t to your guest area,<br>login is dubois                                                                                                    |                                      |                                     |

#### **TWO-FACTOR AUTHENTICATION**

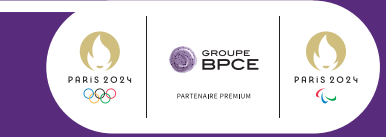

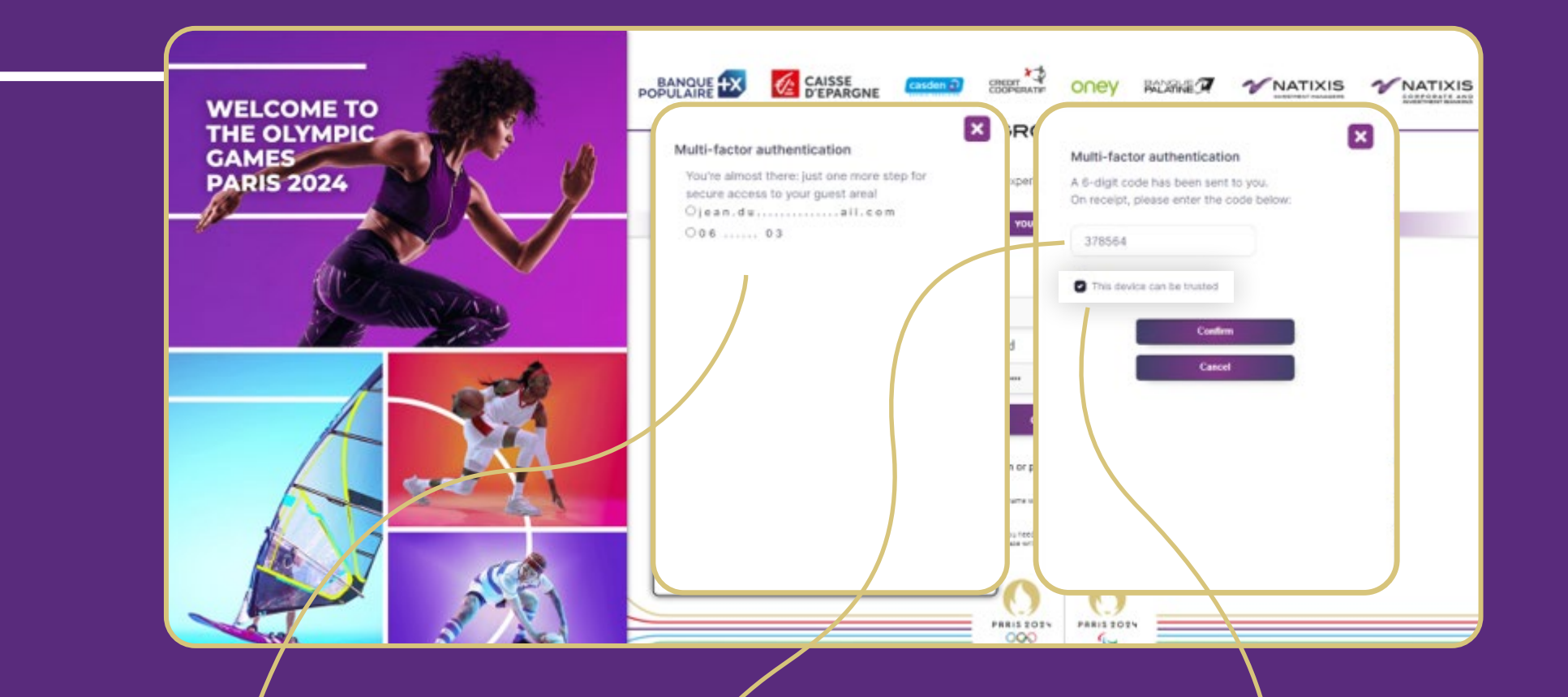

• Please choose between e-mail or text message to receive your authentication code. • Enter the digits code provided, validate and here you are logged into your guest platform. • For a better experience when logging back, check the box « This device can be trusted ». It will allow seamless log in, avoiding a repeated two-step verification.

## **WELCOME PAGE**

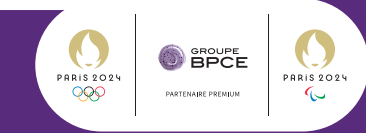

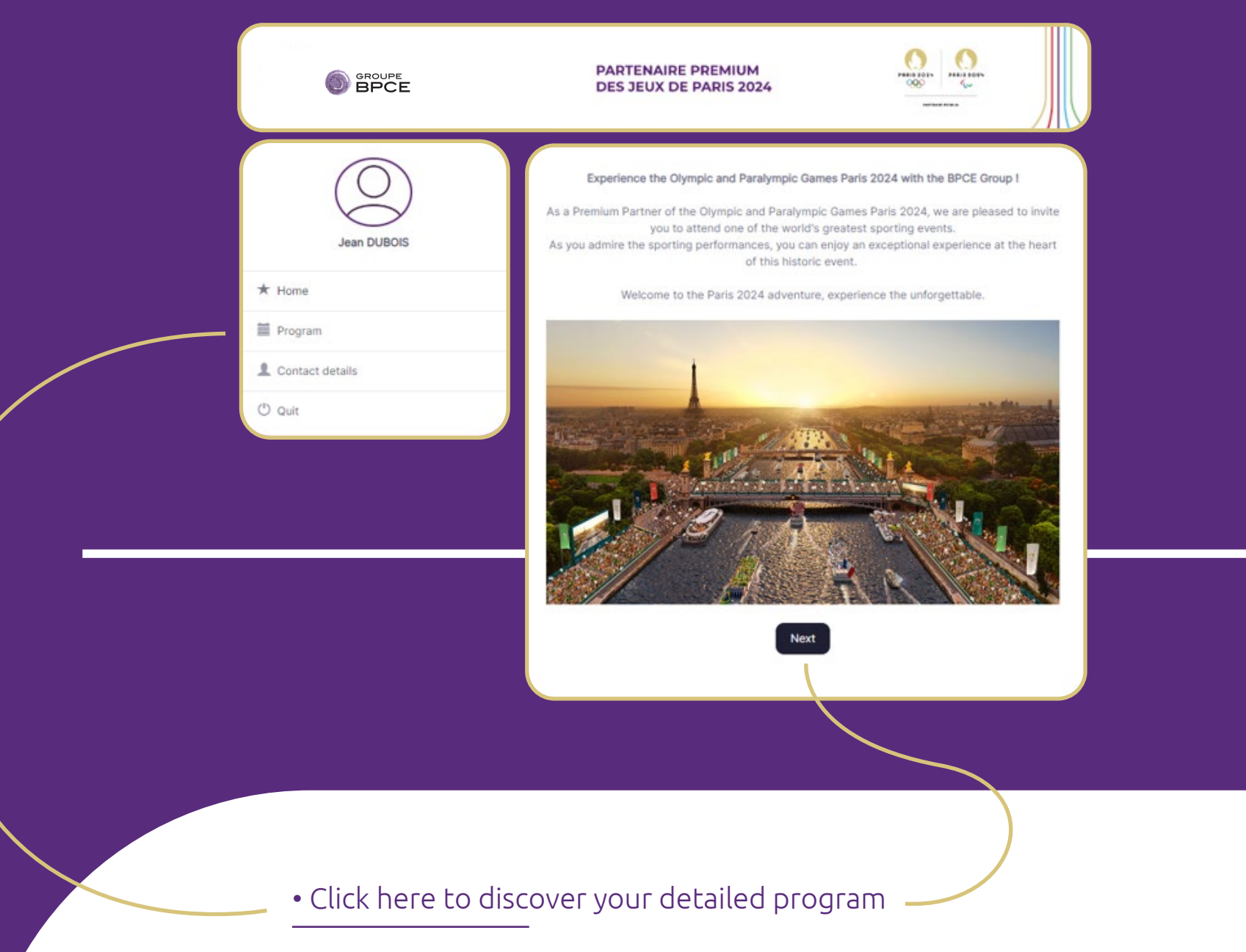

#### REGISTRATION

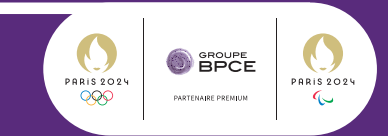

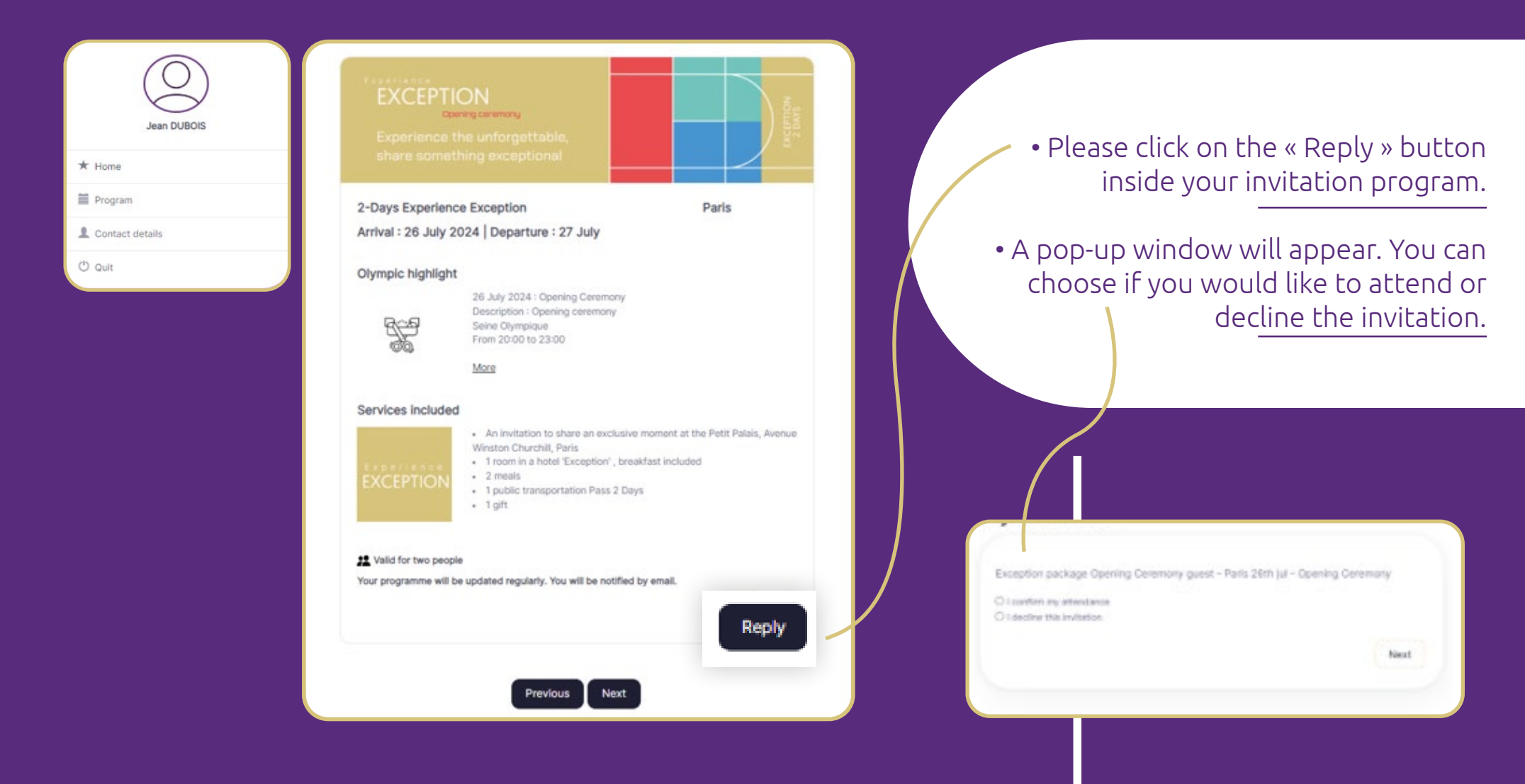

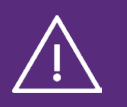

Please be careful to first reply to the invitation and confirm or decline, before clicking on « next ». If you do so, you will be redirected to the personal details page without being registered.

# **PERSONAL DETAILS**

download the leaflet on GroupeBPCE.com and your host company's website.

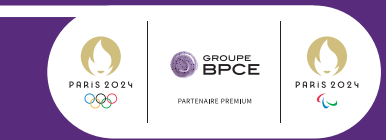

|                                               | PARTENAIRE PREMIUM<br>DES JEUX DE PARIS 2024                                                                                                    |                                                                                                    |
|-----------------------------------------------|----------------------------------------------------------------------------------------------------|----------------------------------------------------------------------------------------------------|
| Jean DUBOIS                                   | Please check and complete your details<br>• Compulsory fields<br>Title *<br>Mr<br>First name *                                                                                                    | •                                                                                                    |
| Home     Program     Contact details     Quit | am Jean A                                                                                                    |                                                                                                    |
|                                               | jean.dupont.test00@gmail.com<br>Mobile *<br>06 06 05 04 03<br>Date of birth *<br>j/mm/aaaa<br>Specific diet                                                                                                    |                                                                                                    |
|                                               | <ul> <li>You are informed that Groupe BPCE has established prevent corruption, influence pedding and other breasponsibility to check that you can accept this invitainternal regulations.</li> <li>We use the personal data collected in this form to or Paralympic Games Paris 2024 Hospitalty Pogramm in their capacity as data controller, undertake to ensippersonal data from this form complies with the Gene the Enroch Duat Pertortion et al.</li> </ul> | rules for the sending of invitations in order to<br>aches of ethics, and that it is your<br>ation in accordance with your company's<br>ganise your Groupe BPCE Olympic and<br>e experience. BPCE SA and your bank, acting<br>ure that the collection and processing of<br>nral Data Protection Regulation (GDPR) and<br>UsertAst: |

# **REGISTRATION CONFIRMATION**

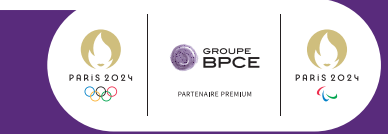

|                                                                                                    |                                                      | PARTENAIRE PREMIUM<br>DES JEUX DE PARIS 2024                                                                                                    |
|----------------------------------------------------------------------------------------------------|------------------------------------------------------|----------------------------------------------------------------------------------------------------|
|                                                                                                    | Jean DUBOIS                                          | Mr Jean DUBOIS,<br>We have taken into account your answer for the invitation to the Paris 2024 Olympic and<br>Paralympic Games and we thank you for it.<br>If you have accepted the invitation, a confirmation e-mail concerning your program will be sent<br>to you. If you don't receive it, please check your spam folder. |
|                                                                                                    |                                                      | You are now logged out of your guest area. Click the following link to log in:                                                                                                    |
| • After your confirmation you wil<br>be logged out. You can come bac<br>updates and news of your invitat | l automatically<br>ck later to check<br>ion program. |                                                                                                    |
| <ul> <li>You will also receive a confirma registration by e-mail.</li> </ul>                             | tion of your                                         |                                                                                                    |

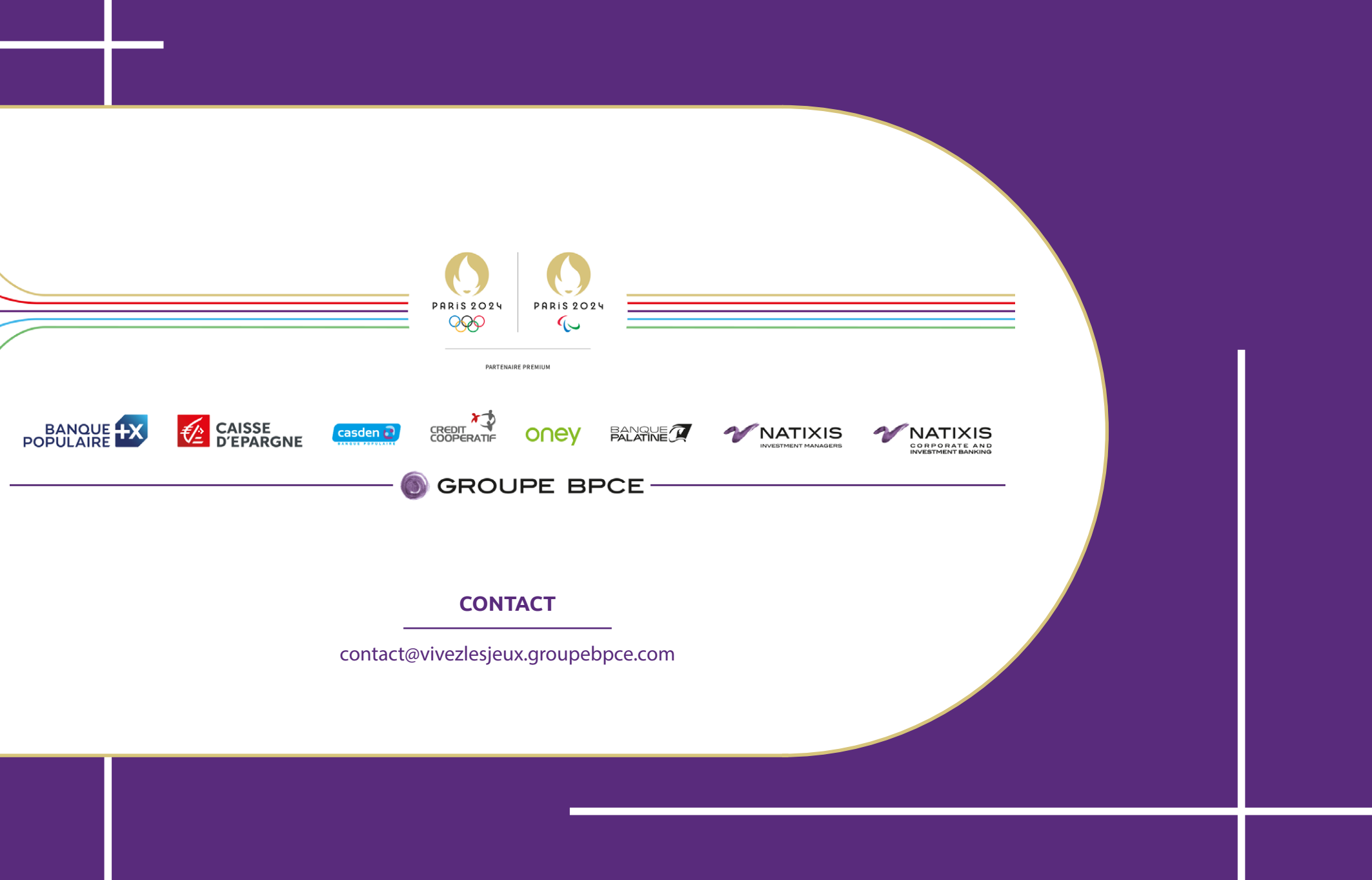